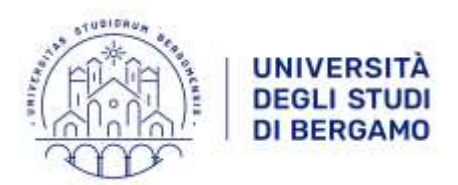

# Percorsi universitari di formazione iniziale dei docenti delle scuole secondarie di primo e secondo grado – a.a. 2024-2025

# Istruzioni tecniche per la compilazione della domanda di partecipazione alle selezioni su PICA (Piattaforma Integrata Concorsi Atenei <u>https://pica.cineca.it/unibg</u>)

## INFORMAZIONI PRELIMINARI:

- La procedura per la presentazione della domanda è informatizzata: niente deve essere inviato per posta.
- Prima di compilare la domanda si raccomanda di leggere attentamente il bando.
- Tutti i documenti necessari per la domanda dovranno essere caricati in formato pdf.
- È possibile compilare la domanda anche accedendo più volte alla piattaforma, salvando ogni volta i dati inseriti. In questo modo l'utente entrerà la volta successiva e, attraverso il tasto MODIFICA, potrà continuare la compilazione (Allo scadere del termine utile per la presentazione, il sistema non permetterà più l'accesso e l'invio del modulo elettronico).
- Per **problemi tecnici** in fase di compilazione della domanda è necessario contattare direttamente Cineca, aprendo un ticket attraverso l'apposita funzione disponibile all'interno della procedura telematica.
- Terminata la procedura di compilazione e presentazione della domanda il candidato riceverà un'email con la conferma dell'avvenuta consegna, riportante anche il numero identificativo della domanda. In caso di mancata ricezione dell'email di conferma, verificare di avere inviato la domanda attraverso l'apposito pulsante (Presenta/Submit). In caso di ulteriori problemi scrivere a <u>segreteria.cefi@unibg.it</u>.

## **REGISTRAZIONE E ACCESSO AL SISTEMA**

Per accedere al sistema è necessario collegarsi al sito <u>https://pica.cineca.it/</u> e cliccare sul pulsante "LOGIN" in alto a destra:

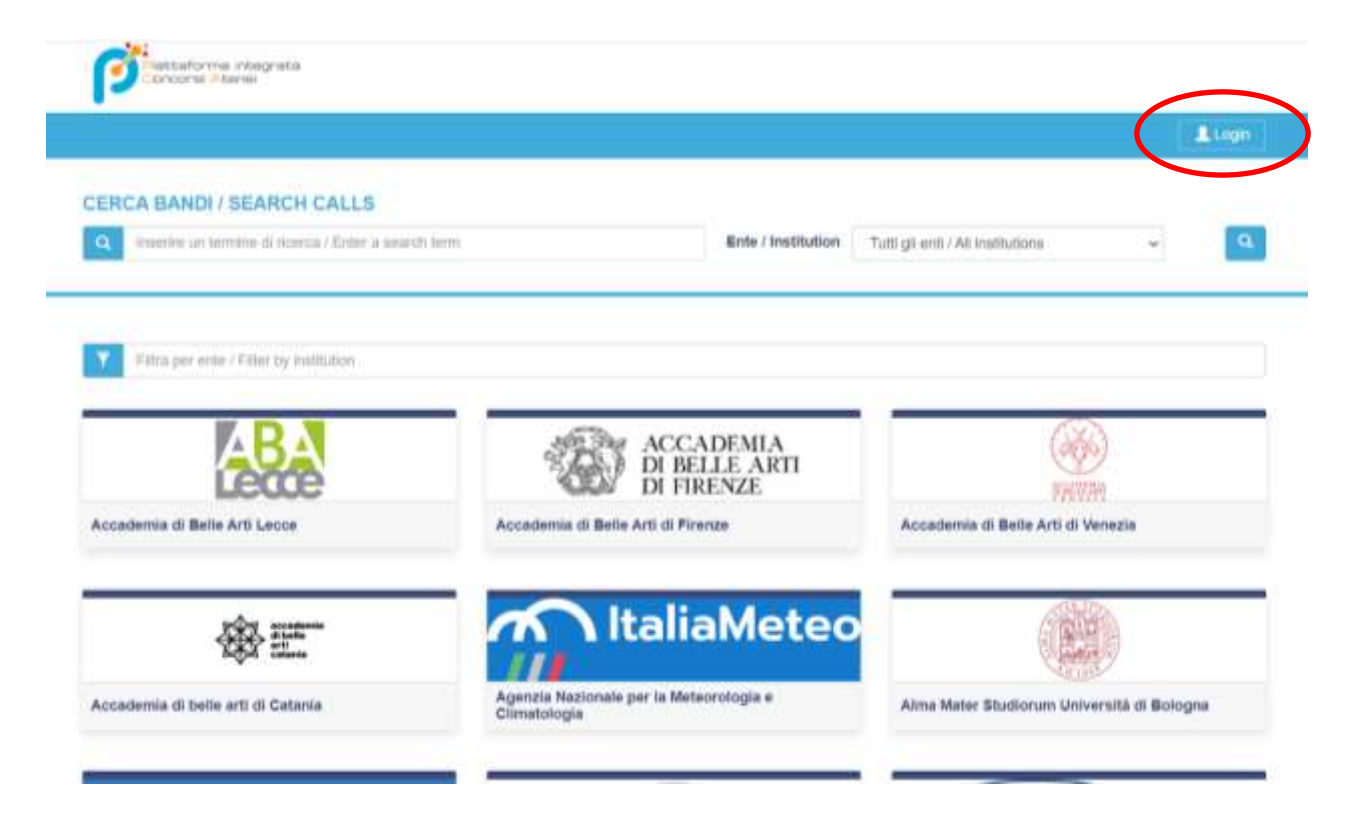

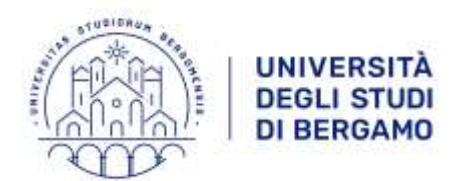

È possibile autenticarsi con il proprio account LOGINMIUR, REPRISE, REFEREES, scegliendo dal menu a tendina "Credenziali" la voce corrispondente, e inserendo username e password dell'account. (1)

In alternativa, se si è già in possesso di un'identità digitale SPID, è possibile accedere al servizio utilizzando le credenziali fornite dal proprio gestore dell'identità digitale. (2)

Se non si è in possesso di alcun account, effettuare una nuova registrazione su questo portale utilizzando il link in basso a sinistra "Nuova Registrazione" e inserire i dati richiesti dal sistema. (3)

| p -                                                                                                    |                                                                                                    | Lop |
|----------------------------------------------------------------------------------------------------|----------------------------------------------------------------------------------------------------|-----|
| LOGIN<br>Naliano English                                                                                                    |                                                                                                    |     |
| E possibile autenticansi con il proprio account LOGINMIUR,<br>REPRISE, REFEREES solgilendo dal menu a tendina<br>"Ciredenziali" la voce comispondente. Se non si è in possesso di<br>alcun account effettuare una nuova registrazione su gueste<br>portale utilizzando il link in bassio a sinistra. | SPID è il sistema di accesso che consente di utilizzare, con<br>un'dentità digitale unica, i servizi onine della Putobica<br>Amministrazione e dei privati accreditati. Se sel già in possesso di<br>un'dentità digitale, accedi con le credenziali dei lue gentore. Se<br>non hai ancora un'dentità digitale, richiedita ad uno dei gestori.<br>In attemativa è possibilit accedere al servizio utilizzando le<br>credenziali istituzionali ritasciate datterete. |     |
| Credenziali                                                                                                    |                                                                                                    |     |
| PICA / REPRISE                                                                                                    | Accedi con SPID o Credenciali Islituzionali                                                                                                    | 2   |
| Username                                                                                                    |                                                                                                    |     |
| Passiword                                                                                                    |                                                                                                    |     |
| Recordams                                                                                                    |                                                                                                    |     |
| Logn                                                                                                    |                                                                                                    |     |
|                                                                                                    |                                                                                                    |     |
| 3 Name regultratione Condensitial dimension?                                                                                                    |                                                                                                    |     |

#### **REGISTRAZIONI DATI UTENTE**

La compilazione dei Dati anagrafici - modulo completo è obbligatoria per partecipare ai bandi pubblicati su PICA.

Dopo aver inserito tutti i dati richiesti dalla procedura di registrazione cliccare "Nuova Registrazione".

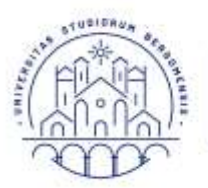

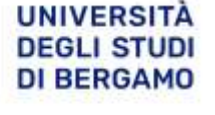

| Language                                |                                                                                                    |  |
|-----------------------------------------|----------------------------------------------------------------------------------------------------|--|
| REGISTRO                                | ZIONE                                                                                                    |  |
|                                         | attaens Registrah                                                                                                    |  |
|                                         | Segment to pear concert                                                                                                    |  |
| с                                       | redunziali                                                                                                    |  |
| Lin Lin Lin Lin Lin Lin Lin Lin Lin Lin | etans"                                                                                                    |  |
|                                         |                                                                                                    |  |
|                                         | might d'allocar i farrair faceil genre                                                                                                    |  |
|                                         | ut <sup>a</sup>                                                                                                    |  |
| -                                       | menta anat -                                                                                                    |  |
|                                         |                                                                                                    |  |
|                                         | blaned *                                                                                                    |  |
|                                         | and an approval it areas to content to allow as a prior service and taken perior                                                                                                    |  |
| 2                                       |                                                                                                    |  |
|                                         | TAIL & PARTICULAR                                                                                                    |  |
| D                                       | ati anagrafici - modulo completo                                                                                                    |  |
|                                         | (a complement for that a sequely invariant, complete A complete a party party party is and party on a PCA. To simplify a complete A DBF                                                                                                    |  |
|                                         | De altan PCA voire provinciane e sonore no à mentante camprée Del scapet? - Indée amprée<br>la viene ne la scandre facte e de ple que sonte dé et perfe de CMECA es s. (COMMENT, REVENT, Alte,) e compleme de amplée.                                                                                                    |  |
|                                         | for executive means require                                                                                                    |  |
|                                         | Contraction of the second second                                                                                                    |  |
|                                         | ·····                                                                                                    |  |
|                                         |                                                                                                    |  |
| 0                                       | anore "                                                                                                    |  |
|                                         |                                                                                                    |  |
|                                         | 1886 °                                                                                                    |  |
|                                         | and the second second se                                                                                                    |  |
| 0.0                                     | a di Annella <sup>1</sup><br>Tarres w - Menai w - Arres w                                                                                                    |  |
|                                         | Indexes ( Content of Content of C |  |
|                                         |                                                                                                    |  |
|                                         |                                                                                                    |  |
| Ĩ.                                      |                                                                                                    |  |
|                                         | nymini e Lais 8 zitumenis famile                                                                                                    |  |
| -                                       | · churke & ch                                                                                                    |  |
|                                         | 5                                                                                                    |  |
| 6.5                                     | NUM STUDIES                                                                                                    |  |
|                                         | regiment on of press of registry & holes                                                                                                    |  |
| 14                                      | date .                                                                                                    |  |
| 1                                       |                                                                                                    |  |
|                                         | Larry (                                                                                                    |  |
|                                         | · · · · · · · · · · · · · · · · · · ·                                                                                                    |  |
|                                         | mail Face and                                                                                                    |  |
|                                         | Contract a sever prior, verse destances and traces and rationers: a sever serial, 12 an resources of 22%675 side<br>produces on the process.                                                                                                    |  |
|                                         | Taxas Ingenerated accident Comp                                                                                                    |  |
|                                         |                                                                                                    |  |
|                                         |                                                                                                    |  |

Il sistema invierà, all'indirizzo di posta elettronica inserito, un'email con le indicazioni per la conferma la registrazione.

In caso di mancato ricevimento di tale email è necessario contattare Cineca.

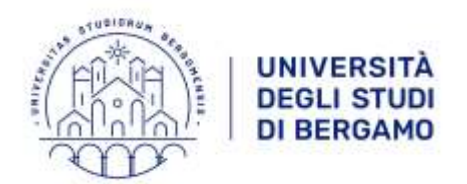

# ACCESSO ALLA PROCEDURA E COMPILAZIONE DELLA DOMANDA

Una volta registrati è possibile collegarsi al sito <u>https://pica.cineca.it/</u>, autenticarsi con le proprie credenziali e selezionare "Università degli studi di Bergamo"

| de Backoffice Entre Q. Cer                                  | ca in Ente + 🛛 Mole di Illaschi               | Consistent 0                              | Suversite damage   1       | Diayrica 🔒                  |
|-------------------------------------------------------------|-----------------------------------------------|-------------------------------------------|----------------------------|-----------------------------|
| ERCA BANDI / SEARCH CALLS                                   |                                               |                                           |                            |                             |
| Q Avsente on termine di Acenca / Enter a search term        | 1                                             | Ente / Institution                        | Tutti gš enti / Aš institu | tons 👻                      |
| <ul> <li>Filtra per ente i Filter by institution</li> </ul> |                                               |                                           |                            |                             |
| Riston nutai                                                | 30.0 100                                      |                                           | -                          |                             |
|                                                             | E I                                           | LEARTI                                    |                            | DI BELLE ARTI               |
| Iniversità di Milano Bicocca                                | ABA Bologna                                   |                                           | Accademia di Be            | ile Arti di Firenze         |
|                                                             | -                                             |                                           | -                          | ATHON .                     |
| BRERA                                                       | 發展                                            | adamia<br>Jelia<br>Inte                   |                            |                             |
| Accademia di belle arti di Brera                            | Accademia di belle arti di Ca                 | tania                                     | Alma Mater Stud            | lorum Università di Bologna |
|                                                             | 6                                             | 1                                         |                            | CONSERVATION O di M         |
|                                                             | Camous BioMedico                              |                                           | CLD                        | Pascara                     |
|                                                             |                                               |                                           |                            |                             |
| B                                                           | V: definit                                    | ersită<br>Studi<br>Campania<br>FinesinIIi |                            | UNIVERSITÀ                  |
| niversită degli Ștudi della Basilicata                      | Università degli Studi della C<br>Vanvitelli" | ampania "Luigi                            | Università degli           | Studi di Bari Aldo Moro     |
| University                                                  |                                               | IVERSITÀ                                  | -                          | EX.                         |
| CLOP                                                        | · · ·                                         | GLI STUDI<br>BRESCIA                      |                            |                             |
|                                                             |                                               |                                           |                            |                             |

Nella pagina sono contenuti tutti i bandi dell'Università: aprire il menu a tendina "Tipologia / Category" e selezionare la voce "**Formazione Insegnanti**"

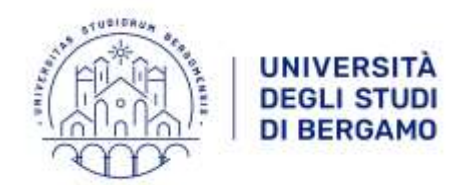

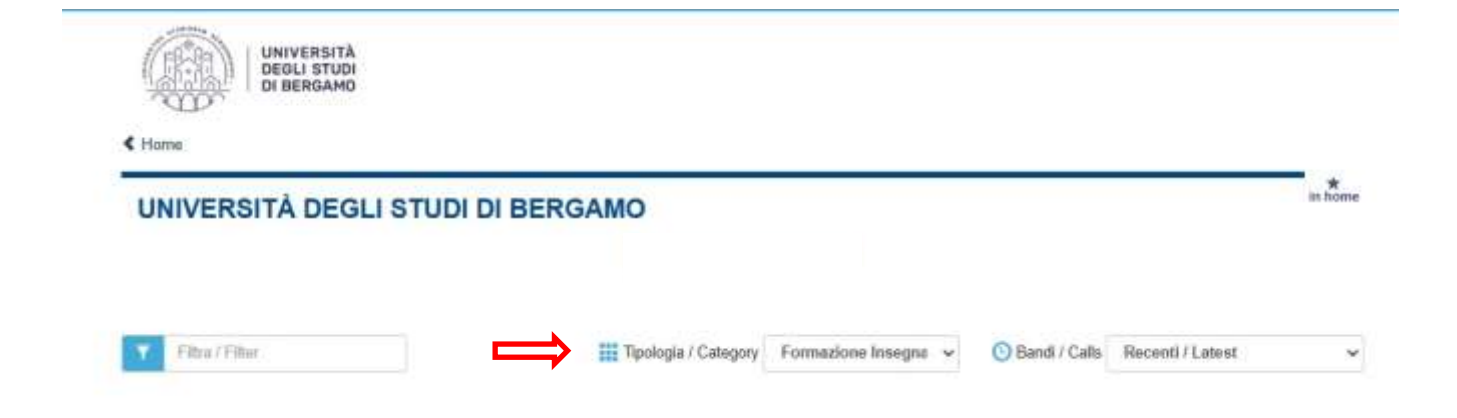

Quindi procedere con la selezione della procedura di proprio interesse, a seconda del percorso al quale ci si vuole iscrivere:

|                                                     |                     | BERGAMO                      |                       |                 |                   |
|-----------------------------------------------------|---------------------|------------------------------|-----------------------|-----------------|-------------------|
| Filtes / Filter                                     |                     | Tipologia / Category         | Formazione Insegna 👻  | 🗿 Bandi / Calls | Recenti / Latest  |
| Cod 2025cfu60                                       |                     |                              |                       |                 |                   |
| 60 CFU - AMMISS<br>4 AGOSTO 2023)                   | IONE AI PERCORSI UN | IIVERSITARI E ACCADEMICI ABI | ILITANTI DI FORMAZION | E INIZIALE INSE | EGNANTI A.A. 24-2 |
| O 13-03-2025 12:00                                  | O 20-03-2025 12:00  | III Formazione Insegnanti    |                       |                 |                   |
|                                                     |                     |                              |                       |                 |                   |
| Cod: 2025cfu30                                      |                     |                              |                       |                 |                   |
| Cod: 2025cfu30<br>30 CFU - AMMISS<br>4 AGOSTO 2023) | IONE AI PERCORSI UN | IVERSITARI E ACCADEMICI ABI  | LITANTI DI FORMAZION  | E INIZIALE INSE | EGNANTI A.A. 24-2 |

Selezionare il bando di proprio interesse e procedere con la compilazione della domanda, cliccando su "Compila una nuova domanda".

La domanda è suddivisa in sezioni/pagine. In ciascuna di esse è necessario compilare tutti i campi con le informazioni richieste. In caso di errori nei dati anagrafici, l'utente può modificarli accedendo in alto a destra al proprio "Profilo utente".

Per avviare la compilazione della domanda cliccare sulla prima voce dell'Indice ("Dati anagrafici e recapiti").

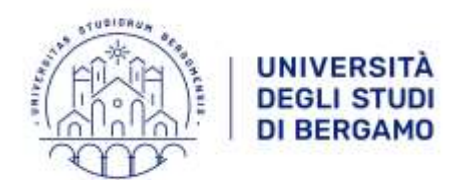

Terminata la compilazione di ogni pagina è sempre necessario cliccare sul pulsante "**Salva e Procedi**". Nel caso in cui il candidato clicchi sul pulsante "Successiva" senza avere salvato le modifiche, la pagina in cui si verrà indirizzati potrebbe essere vuota, in quanto i contenuti della pagina dipendono dalle risposte precedenti.

Una volta compilate e salvate tutte le pagine della domanda, cliccare su "**Salva e torna al cruscotto/Save and back to dashboard**".

La domanda viene salvata in modalità BOZZA.

In ogni caso, e comunque prima della scadenza indicata, si potrà "Modificare", "Eliminare" e "Verificare" la domanda.

ATTENZIONE: la domanda in modalità bozza NON determina l'iscrizione al concorso. L'iscrizione al concorso avviene solo ed esclusivamente con la domanda in stato PRESENTATA.

Per poter presentare la domanda e renderla pertanto valida bisogna prima procedere al pagamento del contributo previsto, pari a € 150,00, come indicato nel passaggio successivo.

## PAGAMENTO DEL CONTRIBUTO DI ISCRIZIONE

Dopo aver cliccato "Verifica", tornare al cruscotto e procedere al pagamento del contributo di iscrizione. Facendo un clic sul tasto **Pagamento** sarà possibile effettuare il pagamento tramite **Pago PA (pagamento** <u>solo online</u> tramite carta di credito o bonifico).

Si ricorda che il versamento del contributo di iscrizione al concorso è obbligatorio, pertanto solo dopo averlo effettuato sarà possibile confermare e presentare la domanda.

Per tornare al cruscotto senza effettuare il pagamento cliccare sul pulsante "torna al cruscotto PICA".

Per effettuare il pagamento cliccare sul pulsante "Procedi al pagamento"

Cliccare, quindi, sul pulsante "Scelta Mezzo di Pagamento".

Selezionare il metodo di accesso al sistema PagoPa.

Dopo aver letto l'informativa sul trattamento dei dati personali, cliccare su "Accetto la privacy policy".

Il tasto "Continua" verrà attivato e si potrà cliccare per procedere al pagamento.

Nella schermata successiva scegliere il metodo di pagamento che si desidera utilizzare.

Una volta effettuato il pagamento, verrà mostrata una pagina di riepilogo: si consiglia di scaricare la "Quietanza di Pagamento" utilizzando il pulsante in basso a destra:

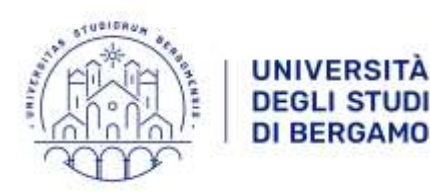

| agamento                 |                                        |
|--------------------------|----------------------------------------|
| O Pagato II              |                                        |
| Causale                  |                                        |
| Codice fiscale creditore |                                        |
| Importo                  |                                        |
| Scadenza                 |                                        |
| IUV                      |                                        |
| - Toma al cruscotto PICA | Scarica "Quietanza di Panamento" (PDF) |

# SOTTOSCRIZIONE E PRESENTAZIONE DELLA DOMANDA

NB: La procedura va a buon fine solo se la domanda viene sottoscritta e presentata. In caso contrario, la domanda rimane in bozza e **non dà luogo a iscrizione** al concorso.

Una volta effettuato il pagamento, tornare al cruscotto e procedere con la firma della domanda (solo se non si è fatto l'accesso a PICA con SPID<sup>1</sup>), scegliendo una delle opzioni di firma proposte dal sistema.

In caso di compilazione corretta, il sistema genera l'anteprima del file della domanda; in caso di errori, il sistema avvisa il candidato che la domanda deve essere modificata.

Il sistema permette il passaggio successivo solo se rileva che la domanda è stata correttamente compilata. Il candidato deve quindi cliccare sul tasto "Presenta/Submit" in fondo alla pagina.

Il sistema genera quindi il file PDF della domanda e **propone diverse modalità di firma** (manuale, digitale o tramite servizio ConFirma).

Il candidato deve selezionare l'opzione desiderata e seguire attentamente le successive istruzioni.

Nel caso in cui l'utente scelga la prima procedura con **Firma manuale**, è necessario fare un clic su **Scarica PDF/Download PDF**, salvare il file sul proprio computer, stamparlo, firmarlo, scansionarlo e ricaricarlo. Per caricare la domanda firmata fare un clic sul file, poi su **Apri** e di seguito su **Sfoglia**.

Infine fare un clic su Invia la domanda/Send the application.

Terminata la procedura di compilazione e presentazione della domanda, **il candidato riceverà un'email con la conferma dell'avvenuta consegna,** riportante anche il numero identificativo della domanda (ID).

## **PROCEDURA DI MODIFICA E RITIRO**

Se il candidato ha presentato la domanda e ricevuto l'email di conferma della presentazione, non sarà più possibile accedere a tale domanda per modificarla, ma sarà solo possibile ritirarla accedendo alla procedura di

<sup>&</sup>lt;sup>1</sup> In caso di accesso tramite SPID non verrà richiesta alcuna firma: sarà pertanto sufficiente fare un clic su Presenta/Submit, saltando il passaggio relativo alla firma.

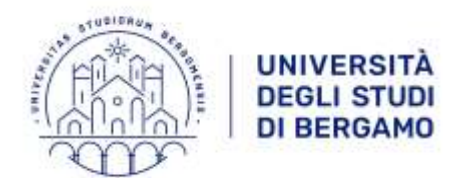

ritiro dal cruscotto, ed eventualmente ripresentare una nuova domanda.

Per effettuare il ritiro della domanda cliccare sul pulsante "**Ritira/Withdraw**", contrassegnare entrambi i campi obbligatori richiesti e indicare il motivo del ritiro.

Per procedere al ritiro della domanda cliccare sul pulsante "Salva e torna al cruscotto".

Si ricorda che **il ritiro della domanda è un atto irreversibile** e non sarà più possibile annullarlo. Il ritiro della domanda comporta anche la perdita del contributo di iscrizione al concorso.

Una volta terminata la procedura il candidato riceverà una email di conferma del ritiro della propria domanda.

A questo punto sarà possibile presentare una nuova domanda.

In caso di compilazione di una nuova domanda, è possibile associare alla nuova domanda un pagamento effettuato per una domanda ritirata, seguendo la procedura indicata nell'apposita guida, reperibile alla seguente pagina web: <u>https://pica.cineca.it/file/LineeGuidaDomandaPagoPA-RecuperoPagamento.pdf/</u>.

La presentazione della domanda di partecipazione è condizionata all'avvenuto pagamento del contributo: si raccomanda pertanto di porre particolare attenzione alle tempistiche di gestione del versamento, procedendo con la compilazione della domanda **con congruo anticipo rispetto alla scadenza indicata**.